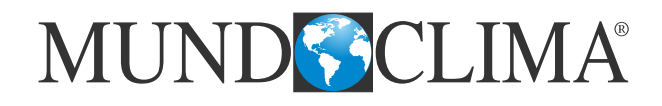

# **SMART ZONE** Manual de conexión y configuración

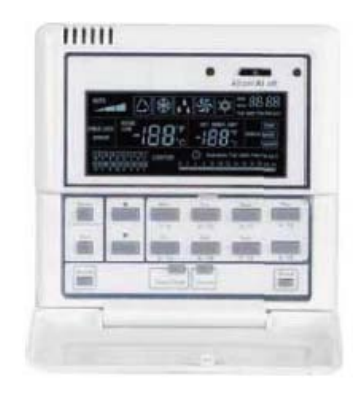

CL98048 Español

## 1.- Interconectar todas las unidades a controlar con el Smart Zone.

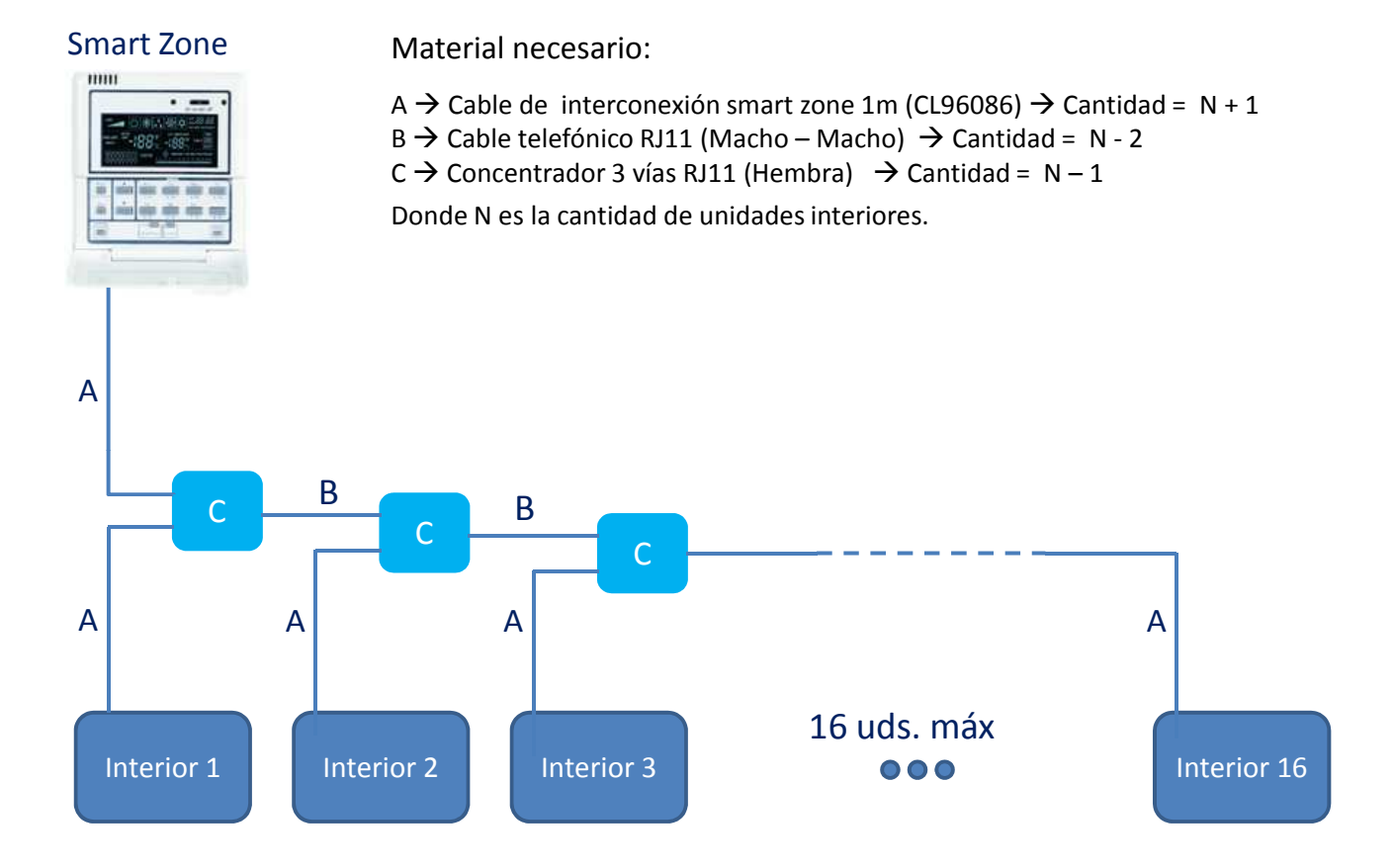

## Conexión en el Smart Zone:

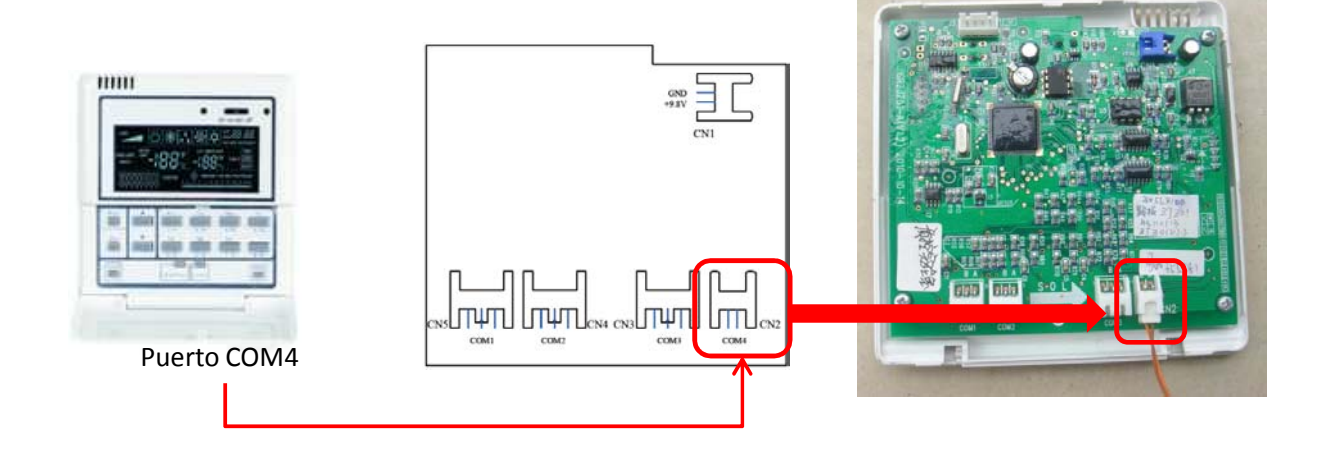

#### Conexión en la unidad interior:

Puerto COM BWS2

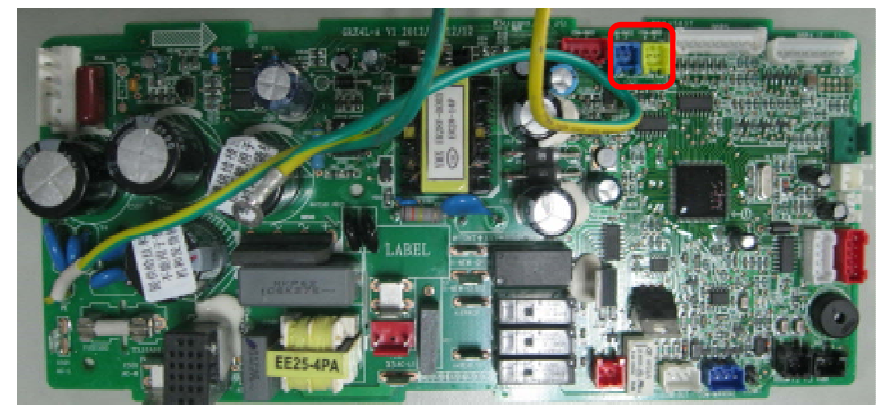

Nota: Se puede usar cualquiera de los 2 conectores (azul o amarillo)

Cable de interconexión Smart Zone 1m (CL96086) :

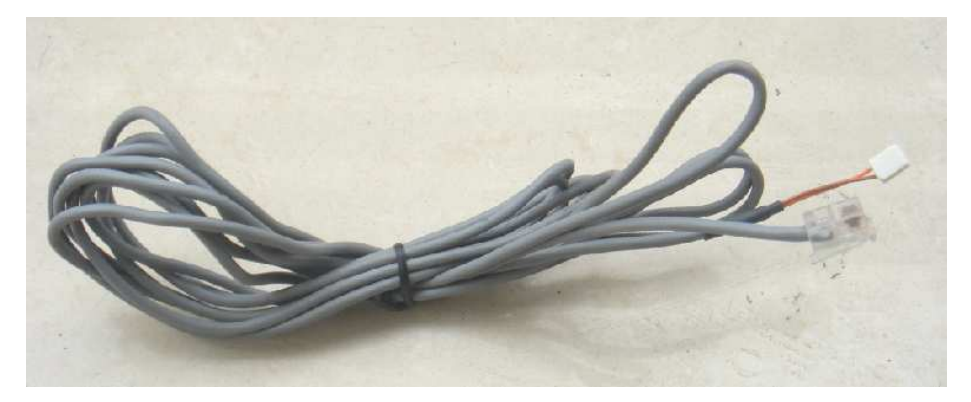

Longitud: 1m

Cable telefónico RJ11 (Macho – Macho)

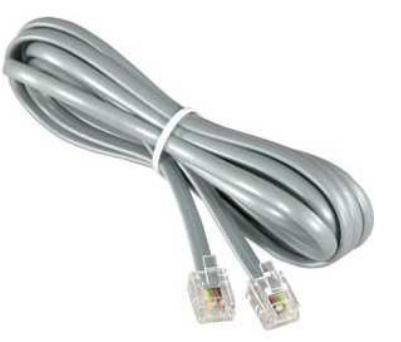

No suministrado

Concentrador 3 vías RJ11 (Hembra):

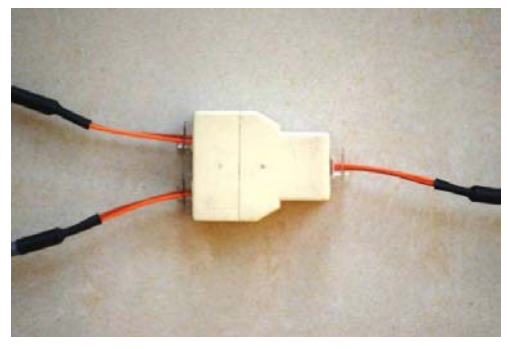

No suministrado

#### 2.- Direccionamiento de las unidades interiores.

Configurar la dirección de cada unidad interior desde el control remoto cableado de pared (XK60). Para ello:

- (1) Pulsar Function y Mode durante 5 seg. para entrar en la configuración.
- (2) Con los botones ▲ y ▼ ajustar la dirección (1 ~ 16).
- (3) Pulsar Enter para confirmarlo y salir de la configuración.

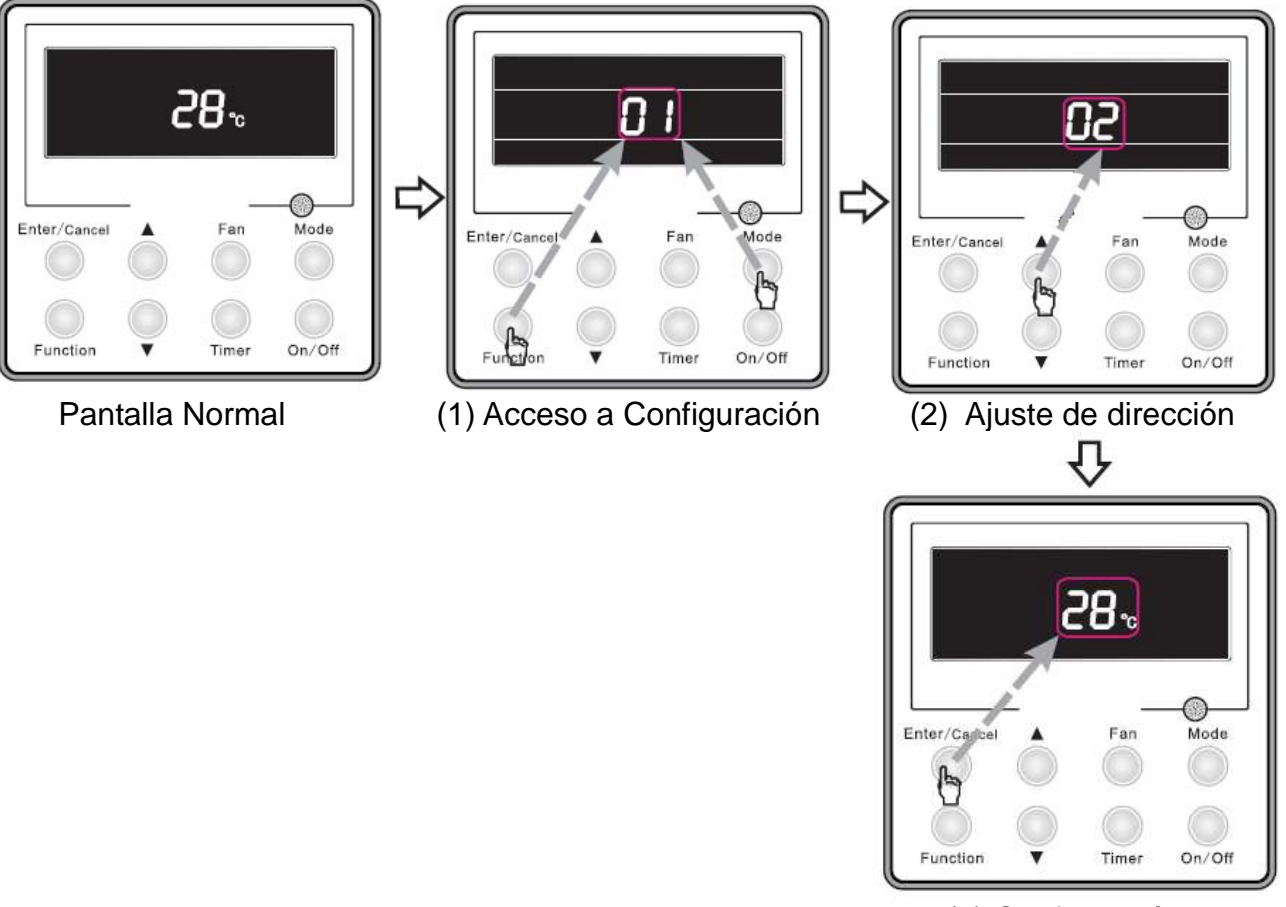

(3) Confirmación

#### 3.- Configurar el control local para que pueda ser leído por el Smart Zone.

Hay que entrar en los parámetros del control remoto cableado y decirle que va a ser controlado por un control centralizado.

- (1) Pulsar Function y Timer durante 5 seg. para entrar en la configuración.
- (2) Pulsar Mode hasta llegar al parámetro 10.
- (3) Con los botones ▲ y ▼ ajustar **00**.
- (4) Pulsar Enter para confirmarlo y salir de la configuración.

#### 4.- Depurar el Smart Zone.

Finalmente hay que depurar el Smart Zone para que reconozca todos los equipos.

Pulsar **Mode** y **Thu** durante 5 seg. para hacer la depuración. Después de 10 min, las unidades interiores que anteriormente hayan sido direccionadas se grabarán en el Smart Zone.

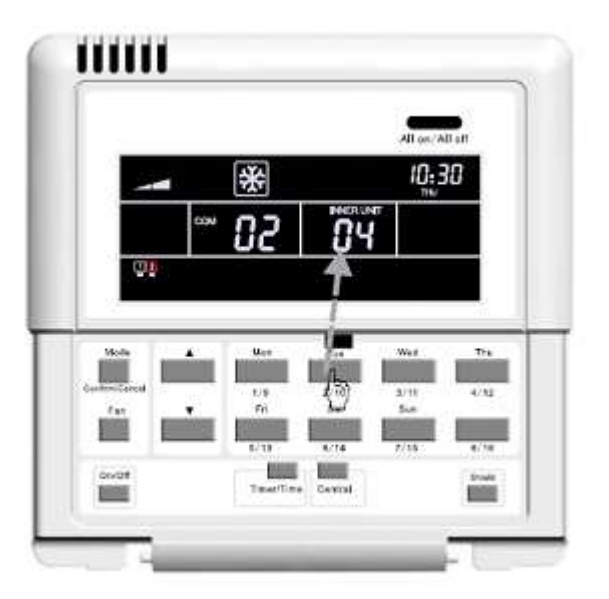

Una vez finalizada la depuración podemos consultar las unidades interiores que se han grabado en el Smart Zone, para ello simplemente hay que pulsar el botón con el numero de dirección que queramos ver.

Por ejemplo para ver si la unidad interior nº 4 está grabada hay que pulsar el botón **4/12**. Si la unidad está grabada el display nos indicará la dirección 4 y el puerto de comunicación al cual está conectada, en el caso de la imagen anterior se trata del puerto nº 2.

# MUND CLIMA®

#### SOLICITE INFORMACIÓN ADICIONAL:

Teléfono: 93 446 27 80 - Fax: 93 456 90 32 eMail: mundoclima@salvadorescoda.com

ASISTENCIA TÉCNICA: Teléfono: 93 652 53 57 - Fax: 93 635 45 08